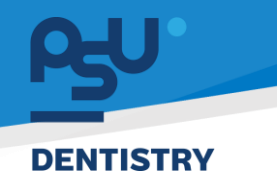

<mark>คู่มีอคารใช้งานระบบ (User Manual)</mark> Document Version 2.0

# โครงการพัฒนาระบบสารสนเทศ สำหรับบริหารจัดการศูนย์ทันตกรรมดิจิทัล

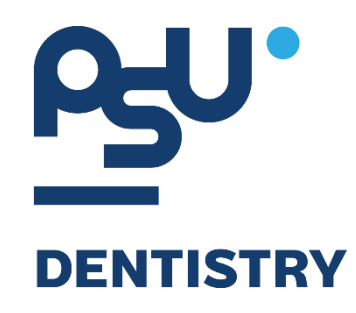

# คู่มือการใช้งานระบบ (User Manual) สำหรับผู้ใช้งาน ระบบงานเภสัชและเวชภัณฑ์

V.2.0

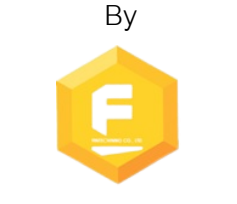

Fintechinno Co., Ltd.

Copyright © By Fintechinno Co., Ltd. All rights reserved. Unauthorized duplication is strictly prohibited.

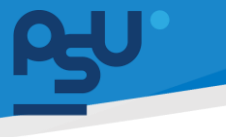

Document Version 2.0

DENTISTRY

## ประวัติการแก้ไขเอกสาร (Revision History)

| Version | Date       | Description                                            | ผู้จัดทำ                                  | ผู้อนุมัติ                 |
|---------|------------|--------------------------------------------------------|-------------------------------------------|----------------------------|
| 1.0     | 01/10/2567 | สร้างเอกสาร                                            | <b>(</b> นางสาวเจนีก้า เอ กลิเลียน<br>โน) | (นายณัฐปฐากร อมร<br>วัฒนา) |
| 2.0     | 07/10/2567 | เพิ่มรายการใบสั่งยา, การใช้งาน<br>ระบบประเมินอาการแพ้, | (นางสาวอรณัฐ วิเชียรเพชร)                 | (นายณัฐปฐากร อมร<br>วัฒนา) |

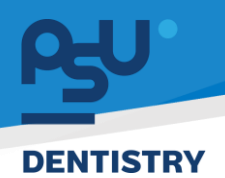

# สารบัญ

| 1. | การเ   | ข้าสู่ระบบ                           | 1 |
|----|--------|--------------------------------------|---|
|    | 1.1.   | สำหรับผู้ใช้งานที่ไม่มี PSU Passport | 1 |
|    | 1.2.   | สำหรับผู้ใช้งานที่มี PSU Passport    | 3 |
| 2. | การเรื | ลือกภาษาของระบบ                      | 5 |
| 3. | การใ   | ช้งานระบบงานเภสัชและเวชภัณฑ์         | 7 |
|    | 3.1.   | รายการใบสั่งยา                       | 7 |
|    | 3.1.1  | . การจ่ายยาให้ผู้ป่วย1               | 1 |
|    | 3.2.   | ระบบประเมินอาการแพ้                  | 6 |

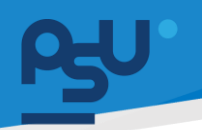

## DENTISTRY

- 1. การเข้าสู่ระบบ
  - 1.1. สำหรับผู้ใช้งานที่ไม่มี PSU Passport

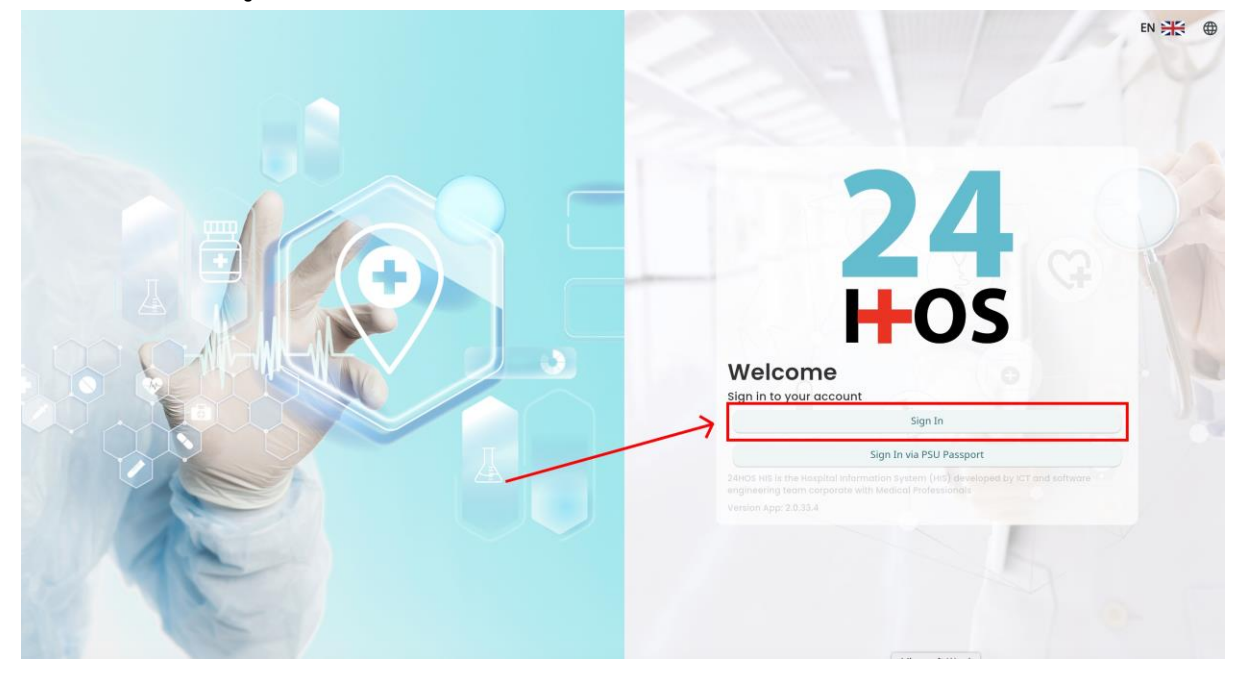

คู่ม<mark>ือการใช้งานระบบ (User Manual</mark>)

Document Version 2.0

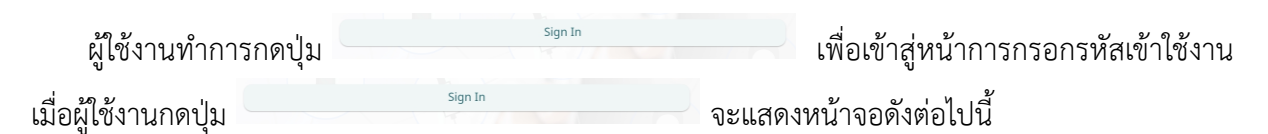

| Si          | gn in to your accour | nt               |  |  |
|-------------|----------------------|------------------|--|--|
|             | สื่อผู้ใส่งาน        |                  |  |  |
| Password    | วรัสม่าน             |                  |  |  |
| Remember me | 8                    | Forgot Password? |  |  |
|             | Sign In              |                  |  |  |
|             |                      |                  |  |  |
|             |                      |                  |  |  |
|             |                      |                  |  |  |
|             |                      |                  |  |  |
|             |                      |                  |  |  |
|             |                      |                  |  |  |

จากนั้นผู้ใช้งานทำการกรอกข้อมูล 2 ช่องคือ Username or email (ชื่อผู้ใช้) และ Password (รหัสผ่าน)

**PSU** ทู่มีอคารใช้งานระบบ (User Manual) Document Version 2.0

|   | SINGLE SIGN-ON (DEV)         |     |  |
|---|------------------------------|-----|--|
|   |                              |     |  |
|   | Sign in to your account      |     |  |
|   | Username or email            |     |  |
|   | Password                     |     |  |
|   | Remember me  Forgot Password | ?   |  |
|   | Sign In                      | ה 🗖 |  |
| 7 |                              |     |  |
|   |                              |     |  |

หลังจากกรอกชื่อผู้ใช้และรหัสผ่านให้ผู้ใช้งานกดปุ่ม เข้าสู่ระบบ

|    | Permission          |
|----|---------------------|
|    | Nurse     Qy Doctor |
|    | Developer Backend   |
|    |                     |
| 24 |                     |
|    |                     |
|    |                     |
|    |                     |
|    |                     |
|    |                     |

เมื่อเข้าสู่ระบบแล้ว จะแสดงหน้าจอการเลือกสิทธิการเข้าใช้งานระบบ ตามตัวอย่างโดยผู้ใช้งานเลือกสิทธิ ที่จะเข้าใช้งาน

Sign In

เพื่อ

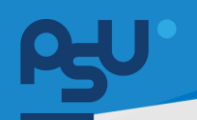

ค<mark>ู่มือการใช้งานระบบ (User Manual)</mark>

Document Version 2.0

#### DENTISTRY

# 1.2. สำหรับผู้ใช้งานที่มี PSU Passport

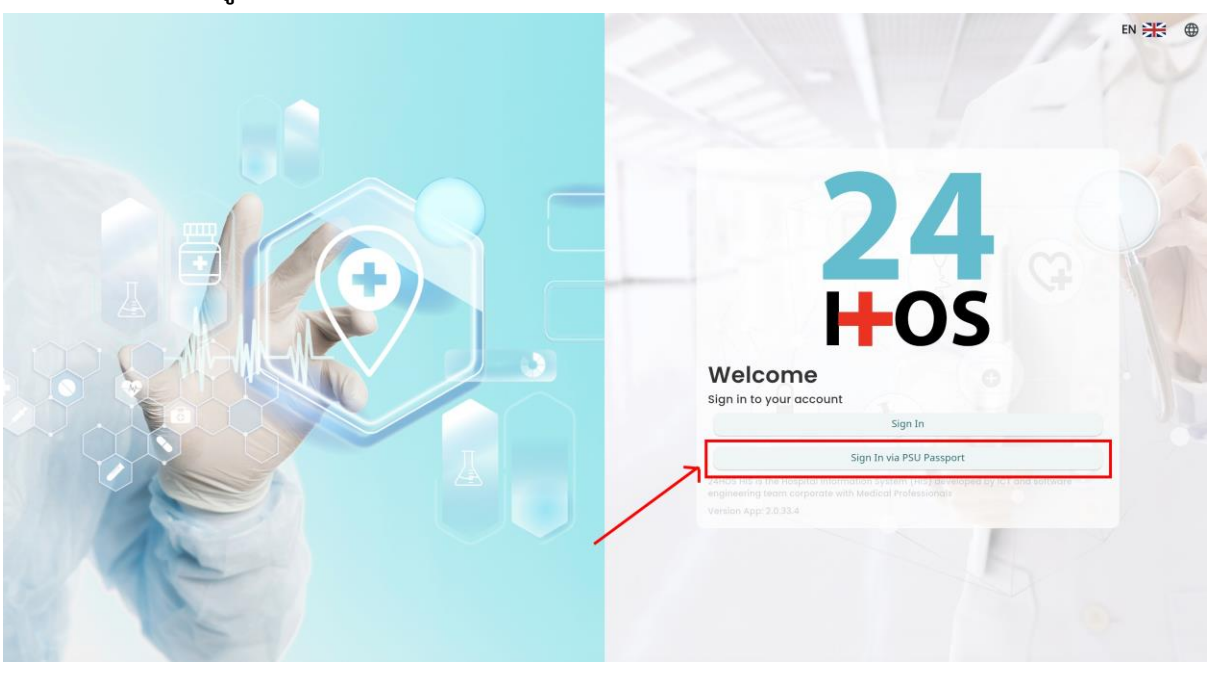

ผู้ใช้งานทำการกดปุ่ม <sup>Sign In via PSU Passport</sup> เพื่อเข้าสู่หน้าการกรอกรหัสเข้าใช้งาน เมื่อผู้ใช้งานกดปุ่ม <sup>Sign In via PSU Passport</sup> จะแสดงหน้าจอดังต่อไปนี้

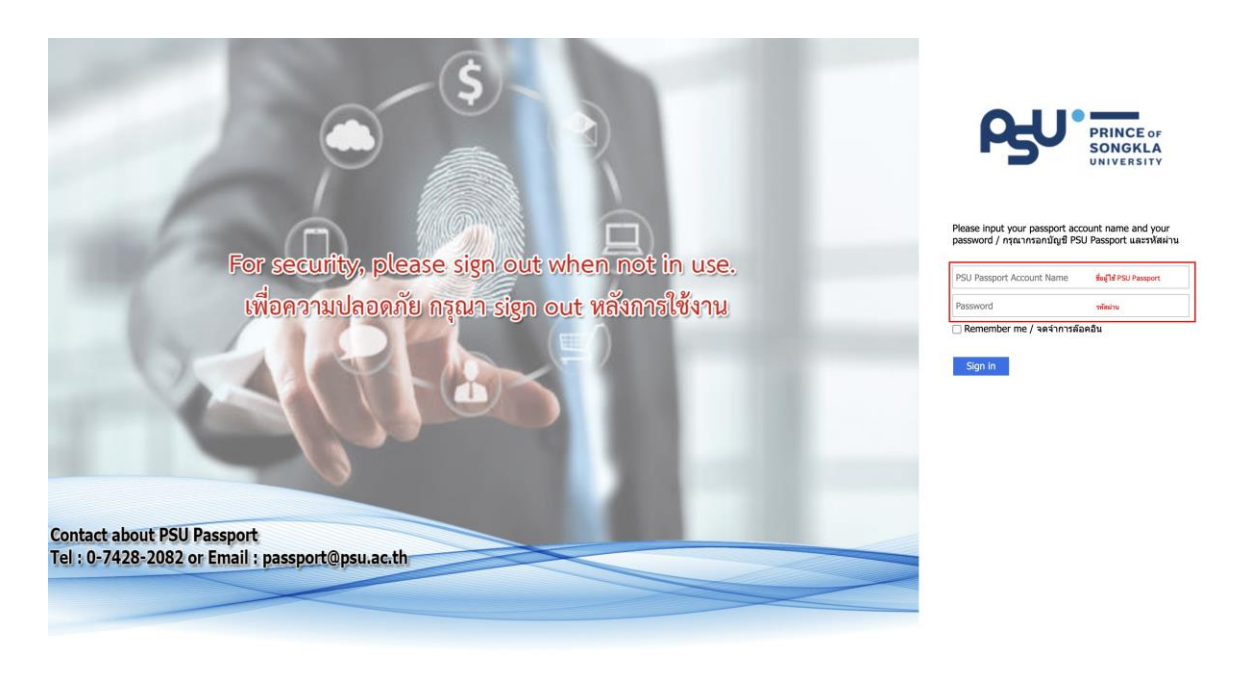

จากนั้นผู้ใช้งานทำการกรอกข้อมูล 2 ช่องคือ PSU Passport Account Name (ชื่อผู้ใช้) และ Password (รหัสผ่าน)

All rights reserved. Unauthorized duplication is strictly prohibited.

| DENTISTR | Y                        |                                                                                                    |                                                                                                    | ค <b>ูมอการเ</b> ขงานร | cument Version 2.0 |
|----------|--------------------------|----------------------------------------------------------------------------------------------------|----------------------------------------------------------------------------------------------------|------------------------|--------------------|
|          |                          | ß                                                                                                    | PRINCE OF<br>SONGKLA<br>UNIVERSITY                                                                 |                        |                    |
|          | หลังจากกรอกชื่อผู้ใช้และ | Please input your pass<br>password / กรุณากรอก<br>Remember me / จด<br>Sign in<br>รรหัสผ่านให้ผู้ใช้งานกดป่ะ | port account name and you<br>มัญขี PSU Passport และรหัสผ่<br>จำการล้อคอิน<br>ม Sign in เพื่อเข้าส่ | ງ <b>ນ</b>             |                    |
|          | 24<br>H-C                | <b>4</b><br><b>3</b>                                                                                        | Nurse     Vr Doctor     Developer Backend                                                          | Permission             |                    |

เมื่อเข้าสู่ระบบแล้ว จะแสดงหน้าจอการเลือกสิทธิการเข้าใช้งานระบบ ตามตัวอย่างโดยผู้ใช้งานเลือกสิทธิ ที่จะเข้าใช้งาน

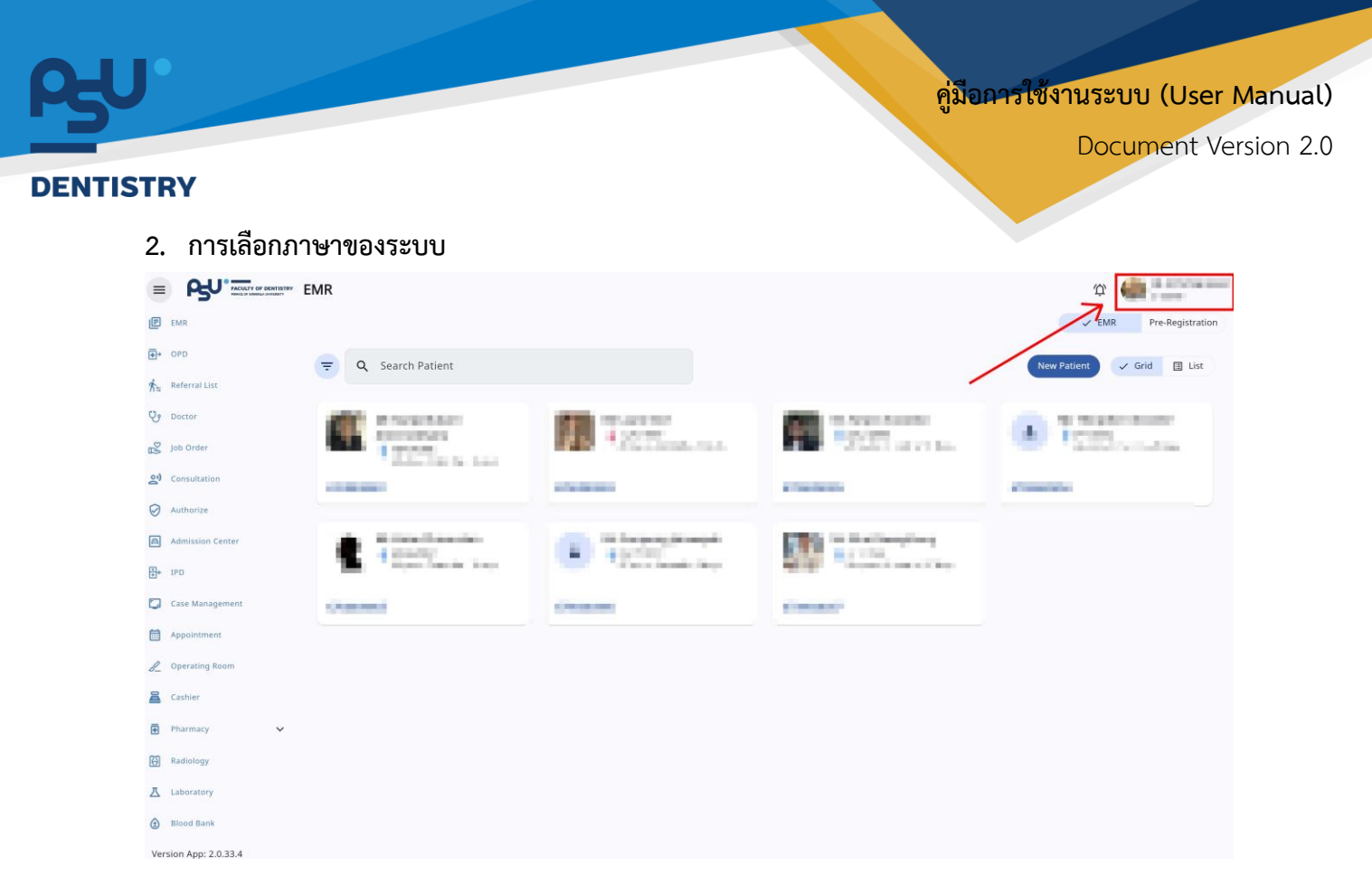

เมื่อผู้ใช้งานเข้าสู่หน้าหลักแล้วให้กดที่ Account Profile (ข้อมูลส่วนตัวผู้ใช้) ตามรูปข้างต้น หลังจากที่กด จะขึ้นตามหน้าจอดังต่อไปนี้

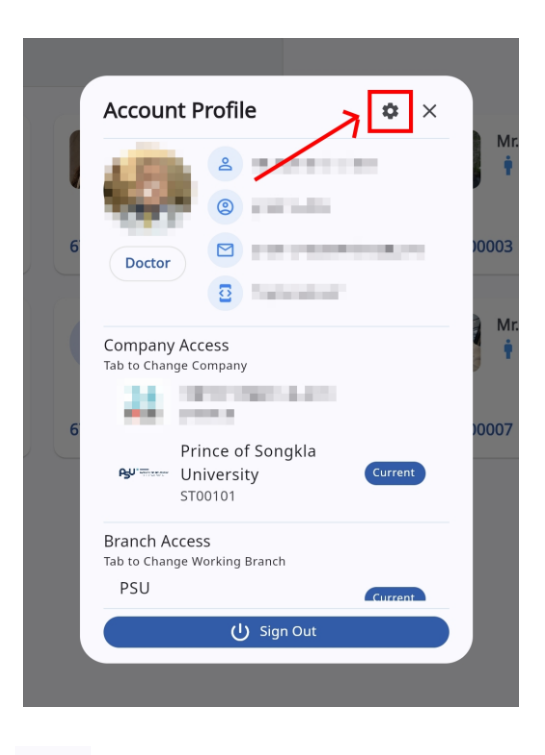

\$ ให้กดไปที่ไอคอนฟันเฟือง

เพื่อเข้าสู่หน้าตั้งค่าระบบ เมื่อกดแล้วจะขึ้นตามหน้าจอดังต่อไปนี้

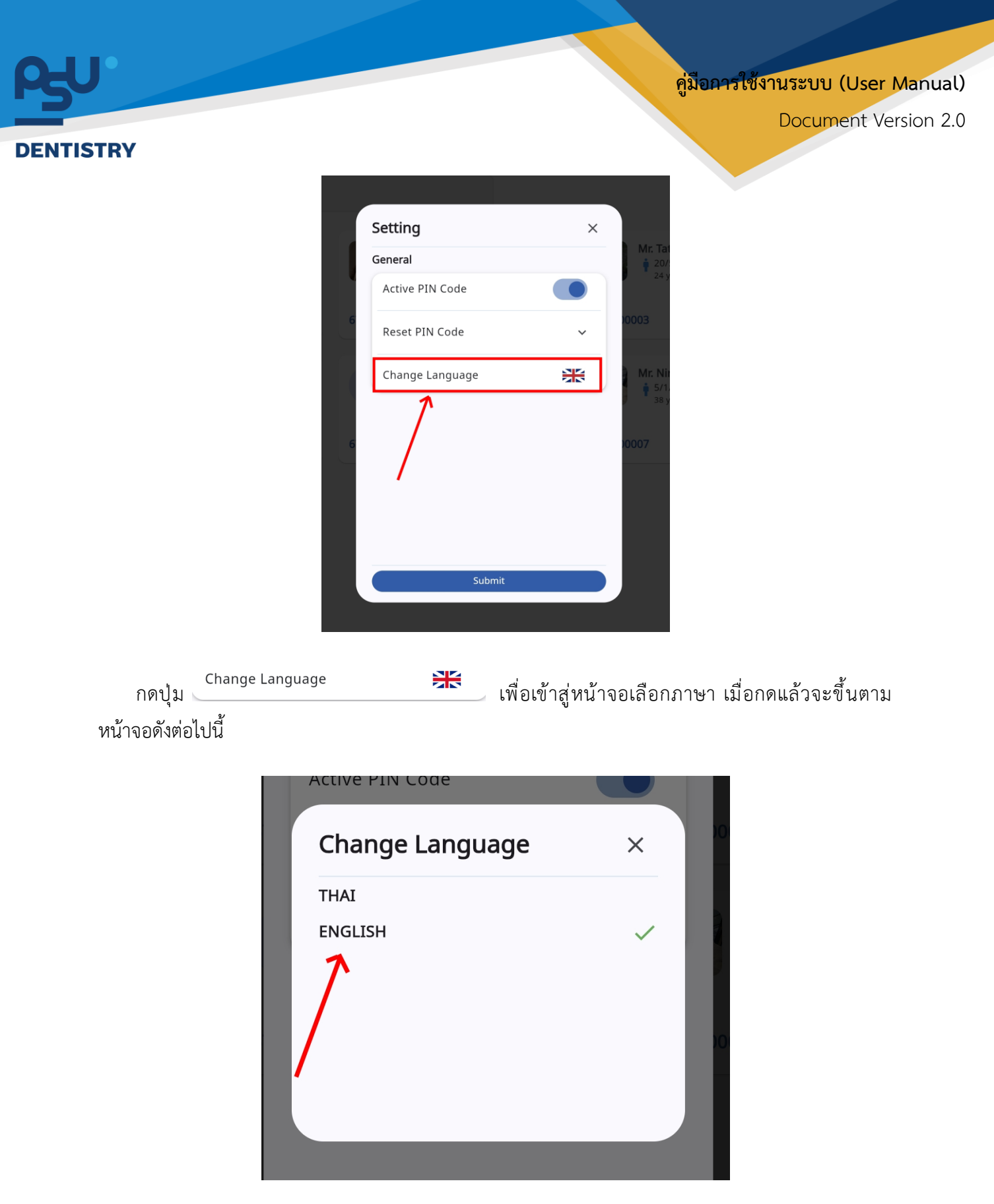

ให้ผู้ใช้งานเลือกภาษาที่ต้องการตามรายการภาษาข้างต้น หลังจากนั้นระบบจะเปลี่ยนภาษาตามที่ผู้ใช้งาน เลือก

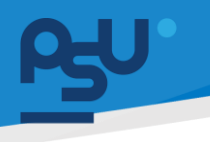

### DENTISTRY

# 3. การใช้งานระบบงานเภสัชและเวชภัณฑ์

ระบบห้องจ่ายยาและเภสัชกรรมเป็นกระบวนการที่เภสัชกรรับใบสั่งยาจากแพทย์ เพื่อตรวจสอบความ ถูกต้องและเตรียมยาตามที่สั่ง จากนั้นจ่ายยาให้ผู้ป่วยพร้อมคำแนะนำเกี่ยวกับการใช้ยาและข้อควรระวัง ข้อมูล การจ่ายยาจะถูกบันทึกเพื่อการติดตามและประเมินผลในอนาคต

# 3.1. รายการใบสั่งยา

เมื่อแพทย์มีการสั่งยา รายการสั่งยาจะถูกส่งมายังระบบห้องยา เพื่อให้เภสัชทำการยืนยันการสั่งจ่ายยา และเจ้าหน้าห้องยาทำการจ่ายยาให้แก่ผู้ป่วย โดยมีวิธีการใช้งานดังนี้

| ≡          |                      | รายการในสั่งยา                                                                                        | Û      |          |
|------------|----------------------|----------------------------------------------------------------------------------------------------|--------|----------|
| P          | ระบบเวชระเบียน       |                                                                                                    | BB OPD | BB IPD   |
| <b>+</b> + | ระบบจัดการผู้ป่วยนอก | 4 0 0 0                                                                                               |        | 0        |
| <b>†</b> ≈ | รายการส่งต่อ         | คลินิกบริการทันดกรรมนอกเวลา 🔋 จุดเก็บเงินในเวลา 🔋 จุดเก็บเงินกลินิกรัดฟันนอกเวลา 🔋 จุดเก็บเงินนอกเวลา |        | คลินิกนั |
| ი          | ระบบห้องตรวจแพทย์    |                                                                                                    |        |          |
| 2          | Job Order            | 😴 🔍 Search CPOE                                                                                       |        |          |
| ള)         | ระบบปรึกษาแพทย์      | All sonารอนนัติ รอ อย่ระหว่างดำเนินการ เสร็จสื้น                                                      |        |          |
| $\oslash$  | ระบบอนุมัติ          | Visit Number Hospital Number Admission Number Patient's Name Waiting Verify                           |        |          |
| A          | ระบบแอดมีชชัน        | VN00000106                                                                                            | Detail |          |
| •          | ระบบจัดการผู้ป่วยใน  | VN00000107 -                                                                                          | Detail |          |
|            | ระบบจัดการเคส        |                                                                                                    |        |          |
| Ħ          | ระบบการนัดหมาย       |                                                                                                    |        |          |
| 8_         | ระบบห้องผ่าตัด       |                                                                                                    |        |          |
| 2          | ระบบแคชเชียร์        |                                                                                                    |        |          |
| Ð          | ระบบห้องยา           |                                                                                                    |        |          |
| Ē          | รายการใบสั่งยา       |                                                                                                    |        |          |
| Æ          | ระบบประเมินการแพ้    |                                                                                                    |        |          |

ให้ผู้ใช้งานเลือกไปที่เมนู "รายการใบสั่งยา"

| <b>6-0</b>                                                                            | คู่มีอการใช้                                                                                                    | งานระบบ (User Manual) |
|---------------------------------------------------------------------------------------|----------------------------------------------------------------------------------------------------|-----------------------|
| DENTISTRY                                                                             |                                                                                                    | Document Version 2.0  |
| 😑                                                                                     | รายการใบสั่งยา                                                                                                    | HE OPD HE IPD         |
| ⊡• ระบบช์ดการผู้ป่วยขอก<br>ก็≊ รายการส่งต่อ                                           | 4 0<br>ຈຸດເກັ້ມຮັນໃນດກรรมนอกเวลา ເອີ້ອີ ອຸດເກັ້ມເຮັນໃນເວລາ ເອີ້ອີ ອຸດເກັ້ມເຮັນແລ້ວນີ້ ເອີ້ອີ ອຸດເກັ້ມເຮັນແລ້ວນີ້ ເອີ້ອີ ອຸດເກັ້ນເຮັນແລກເວລາ ເອີ້ອີ ອຸດເກັ້ນເຮັນແລກເວລາ | n B Aŭnŭ              |
| Suukaassaiiwna<br>Sob Order<br>SuuulSnuriawnd                                         | Q   Search CPOE                                                                                                    |                       |
| <ul> <li>Standarding</li> <li>Standarding</li> <li>Standarding</li> </ul>             | Visit Number     Hospital Number     Admission Number     Patient's Name     Waiting Verify       VN00000106     -                                                     | Detail                |
| <ul> <li>ระบบรัดการผู้บริยาม</li> <li>ระบบรัดการแส</li> <li>ระบบการนัดหมาย</li> </ul> | VN00000107 -                                                                                                    | Detail                |
| 🖉 ระบบห้องห่าตัด<br>🖀 ระบบหลงเชียร์                                                   |                                                                                                    |                       |
| 💽 ระบบหัสอยา 🖍                                                                        |                                                                                                    |                       |

# จะแสดงรายการใบสั่งยา โดยแบ่งตาม VN

| =          |                      | รายการใบสั่งยา                                                                                                    | Ū,     |          |
|------------|----------------------|----------------------------------------------------------------------------------------------------|--------|----------|
| e          | ระบบเวชระเบียน       |                                                                                                    | BB OPD | HH IPD   |
| <b>₽</b> → | ระบบจัดการผู้ป่วยนอก | 4 0 0 0                                                                                                    |        | 0        |
| ħ=         | รายการส่งต่อ         | คลินิกบริการกันดกรรมนอกเวลา 🔋 อุดเก็บเงินในเวลา 🖥 อุดเก็บเงินกลินิกอัดฟันนอกเวลา 🔋 อุดเก็บเงินกลินิกอัดฟันนอกเวลา | 18     | คลินิกนั |
| ଓ          | ระบบห้องตรวจแพทย์    |                                                                                                    |        |          |
| 2          | Job Order            | マ     Search CPOE                                                                                                 |        |          |
| ළු         | ระบบปรึกษาแพทย์      | All sonารอนุบัติ รอ <sup>2</sup> อยู่ระหว่างดำเนินการ เสร็จสิ้น                                                   |        |          |
| Ø          | ระบบอนุมัติ          | Visit Number Admission Number Admission Number Waiting Verify                                                     |        |          |
| A          | ระบบแอดมิชชัน        | VN00000106                                                                                                    | Detail |          |
| ÷+         | ระบบจัดการผู้ป่วยใน  | VN00000107 ·                                                                                                    | Detail |          |
|            | ระบบจัดการเคส        |                                                                                                    |        |          |
| <b></b>    | ระบบการนัดหมาย       |                                                                                                    |        |          |
| 8_         | ระบบห้องผ่าตัด       |                                                                                                    |        |          |
| 2          | ระบบแคชเชียร์        |                                                                                                    |        |          |
| Ð          | ระบบห้องยา           |                                                                                                    |        |          |
| Ē          | รายการใบสั่งยา       |                                                                                                    |        |          |
| Æ          | ระบบประเมินการแพ้    |                                                                                                    |        |          |

ให้ผู้ใช้งานกดไปที่ 💷 เพื่อจัดการใบสั่งยา

| W100000107         Suffikisunsasse:         08/10/2024         01/23:44           Suffikisunsasse:         08/10/2024         01:23:44         Sufficience         Sufficience         Su                                                                                                    | Pharmacy <p< th=""><th>Pharmacy   Allergy Drug Prescription   Medical Reconciliation     Particlin (500)     Severify: dunano</th><th>RV.</th><th>Document</th></p<>                                                                                                    | Pharmacy   Allergy Drug Prescription   Medical Reconciliation     Particlin (500)     Severify: dunano                                                                                                    | RV.                           | Document                                                                                                    |                                                                                                    |                                                                                                    |
|----------------------------------------------------------------------------------------------------|----------------------------------------------------------------------------------------------------|----------------------------------------------------------------------------------------------------|-------------------------------|----------------------------------------------------------------------------------------------------|----------------------------------------------------------------------------------------------------|----------------------------------------------------------------------------------------------------|
| VN00000107         Image: bit with with with with with with with wi                                                                                                    | N00000107       Image: Control of the control of the con | N000000107       Image: Control of the control of the co | Pharmac                       | у                                                                                                    |                                                                                                    |                                                                                                    |
| ประทันสังคม                                                                                                    | Allergy       Drug Prescription       Medical Reconciliation       Past Dental History       Communication Note         Image: Comparison of the part of the part of                                                       | Allergy       Drug Prescription       Medical Reconciliation       Past Dental History       Communication Note         Image: Communication Structure       Image: Communication Structure       Image: Communication Structure       Image: Communication Structure       Image: Communication Structure         Image: Communication Structure       Image: Communication Structure       Image: Communication Structure       Image: Communication Structure       Image: Communication Structure         Image: Communication Structure       Image: Communication Structure       Image: Communication Structure       Image: Communication Structure       Image: Communication Structure         Image: Communication Structure       Image: Communication Structure       Image: Communication Structure       Image: Communication Structure         Image: Communication Structure       Image: Communication Structure       Image: Communication Structure       Image: Communication Structure         Image: Communication Structure       Image: Communication Structure       Image: Communication Structure       Image: Communication Structure         Image: Communication Structure       Image: Communication Structure       Image: Communication Structure       Image: Communication Structure         Image: Communication Structure       Image: Communication Structure       Image: Communication Structure       Image: Communication Structure       Image: Communication Structure         Image: Communication Stru                                                                                                    | Q                             | VN0000107                                                                                                    | ชื่อมูลการแพ้     ชื่อมูลการแพ้     ชื่อมูลการแพ้     ชื่อมูลการเพ้     ประวิธีการรักษาเดิม     ไม่มีประจอยเพทย์     ประวิธีการรักษาเดิม     ประวิธีการรักษาเดิม     ประวิธีการรักษาเดิม | วันที่เข้ารับการตรวจ: 08/10/2024   01:23:44<br>วันที่ตรวจ: -<br>สถานะการตรวจ: เข้ารับการตรวจ<br>ประเภทการตรวจ: มาเอง<br>สิทธิการรักษา<br>ประกันสังคม |
|                                                                                                    |                                                                                                    | severity: dunano                                                                                                    | <b>1 שון</b><br>ו- סוואז פארו | О      О     О |                                                                                                    | (+ m <sup>4</sup>                                                                                                    |
| •       •       •       •       •       •       •       •       •       •       •       •       •       •       •       •       •       •       •       •       •       •       •       •       •       •       •       •       •       •       •       •       •       •       •       •       •       •       •       •       •       •       •       •       •       •       •       •       •       •       •       •       •       •       •       •       •       •       •       •       •       •       •       •       •       •       •       •       •       •       •       •       •       •       •       •       •       •       •       •       •       •       •       •       •       •       •       •       •       •       •       •       •       •       •       •       •       •       •       •       •       •       •       •       •       •       •       •       •       •       •       •       •       •       •       •       •       •       •                                                                                                          | S Drug Category: en                                                                                                    |                                                                                                    | 5 5 7                         |                                                                                                    |                                                                                                    |                                                                                                    |
| Interview of the second second sec | Orug Category: ยา         รัฐ       Symptom: สัมหัมเตามตัว                                                                                                    | symptom: ฝืนหันตามตัว                                                                                                    | 😮 Symptom: ฝิ่นคับ            | ้ตามตว                                                                                                    |                                                                                                    |                                                                                                    |

## ผู้ใช้งานสามารถตรวจสอบอาการแพ้ก่อนทำการ Approve ยาได้

|                                            | 000107<br>     | (Y)                                                                                  |                  | <ul> <li>Øðujannsuð</li> <li>Ussöönnssinn</li> <li>Tustusaðuwn</li> </ul> | ອ<br>ราเดิม<br>ย |                 |                            | ວັນທີ່ເຫັວຮັບກາວຕຣວລະ<br>ວັນທັດຣວລະ<br>ສາການກາງຮູດຮວລະ<br>ປຣະເທກກາຮູດຮວລະ | 08/10/2024   01:23:44<br>-<br>เข้ารับการตรวจ<br>มาเอง                     |             |  |
|--------------------------------------------|----------------|--------------------------------------------------------------------------------------|------------------|---------------------------------------------------------------------------|------------------|-----------------|----------------------------|---------------------------------------------------------------------------|---------------------------------------------------------------------------|-------------|--|
|                                            | •              | Biđun                                                                                |                  | 📞 Telemedicin                                                             | ne )             | •               |                            |                                                                           | สิทธิการรักษา<br>ประกันสังคม                                              |             |  |
| Allergy Drug                               | Prescription M | edical Reconciliation Past Dental History                                            | Communication    | Note                                                                      |                  | ^               |                            |                                                                           |                                                                           |             |  |
| 🗧 🔍 Search VN                              |                |                                                                                      | V OPD            | IPD                                                                       |                  | ₿               | ₿ 0                        | 0 0                                                                       |                                                                           |             |  |
| VN00000118                                 | •              | Aspirin gr I (81 mg)<br>Order date: 08 gateu 2024 3 times a day Kā<br>iði iðu rigu s | 1<br>จอาหารกับกี |                                                                           |                  | so Verif        | รออัตยา รอย่ายยา           | จ่ายยาแล้ว ปฏิเสธรายการ                                                   |                                                                           |             |  |
| winŵu<br>0.00                              | 0              | Ibuprofen Suds:muesbae<br>Order date: 08 paseu 2024 3 times a day Mi                 | 1 ເມັດ<br>bolkis |                                                                           |                  | 9               | earch                      |                                                                           | VERIEVAL                                                                  | PRINT LABEL |  |
| VN00000107                                 | 0              | เช้า , กลางวัน , ก่อเ                                                                | JUOU             |                                                                           |                  | C               | Medicine Name              | Dosage Instruction                                                        | QTY                                                                       | Note        |  |
| 0.00                                       | •              |                                                                                      |                  |                                                                           |                  | ↓ Or            | der : RX00000032 - 1 Item( | s)   Order By : สมชาย - ไอดี   08/10/2024 03:13:36                        |                                                                           |             |  |
| <b>VN00000097</b><br>พันหุขนาดไหญ่<br>0.00 | 0              |                                                                                      |                  |                                                                           |                  |                 | C                          | ] Ibuprofen                                                               | รับประกานกรั้งละ 1 เม็ด 3 times a day หลังอาหาร เช้า, กลางวัน, ก่อ<br>มอน | น 3.00 เม็ด |  |
|                                            |                |                                                                                      |                  |                                                                           |                  | ~ <sup>Or</sup> | der : RX00000035 - 1 Item( | s)   Order By : สมชาย ไอดี   08/10/2024 14:09:12                          |                                                                           |             |  |
|                                            |                |                                                                                      |                  |                                                                           |                  | C               | Aspirin gr I (81 mg)       | รับประกานกรั้งละ 1–3 times a day หลังอาหารกันที เข้า, เข้น, ก่อน<br>นอน   | 15.00 null                                                                |             |  |
|                                            |                |                                                                                      |                  |                                                                           |                  |                 |                            |                                                                           |                                                                           |             |  |
|                                            |                |                                                                                      |                  |                                                                           |                  |                 |                            |                                                                           |                                                                           |             |  |

ผู้ใช้งานสามารถตรวจสอบประวัติการสั่งยา และรายการยาที่รอ Verify ได้ที่หน้า Drug Prescription

| Pharmacy                                                        |                                    |                                                                                        |                    |                                                       |                                              |
|-----------------------------------------------------------------|------------------------------------|----------------------------------------------------------------------------------------|--------------------|-------------------------------------------------------|----------------------------------------------|
|                                                                 |                                    | (1)<br>(1)<br>(1)<br>(2)<br>(2)<br>(2)<br>(2)<br>(2)<br>(2)<br>(2)<br>(2)<br>(2)<br>(2 |                    | วันที่เข้ารับการตรวจ:<br>วันที่ตรวจ:<br>สถานะการตรวจ: | 08/10/2024   01:23:44<br>-<br>เข้ารับการตรวจ |
| Allergy Drug Prescription M                                     | ledical Reconciliation             | Past Dental History                                                                    | Communication Note |                                                       |                                              |
|                                                                 |                                    |                                                                                        |                    |                                                       | + เพิ่มข้อมูล                                |
| Paracetamol (500) [Paracetamol (500)]                           |                                    |                                                                                        |                    |                                                       | lðørdə                                       |
| Generic: พาราเซตามอล<br>Trade: ไทลินอล                          |                                    |                                                                                        |                    |                                                       |                                              |
| Dosage Instruction:<br>วันละ 3 ครั้ง หลังอาหารเช้า บ่าย ก่อนนอน | <b>Current Do</b><br>วันละ 3 ครั้ง | <b>sage Instruction:</b><br>หลังอาหารเช้า บ่าย ก่อนนอน                                 |                    | Remark:<br>ห้ามหยุดยาก่อนได้รับคำสั่งจากแพทย์         |                                              |
| Last Received Date: 03/10/2024                                  |                                    |                                                                                        |                    |                                                       |                                              |
|                                                                 |                                    |                                                                                        |                    |                                                       |                                              |
|                                                                 |                                    |                                                                                        |                    |                                                       |                                              |

ผู้ใช้งานสามารถตรวจสอบประวัติการใช้ยาเดิมได้ที่หน้า Medical Reconciliation

| Pharmacy                                                       |                            |                                                                                                    | G                   |
|----------------------------------------------------------------|----------------------------|----------------------------------------------------------------------------------------------------|---------------------|
| 8                                                              |                            | الله المراجع (12.23 م) 500 من 12.23 م) 500 من 12.23 م) 500 من 12.23 م.44 من 12.23 م.44 من 12.23 م.45 من 12.23 م<br>ح من 12.23 من 12.23 من                                                                                                    |                     |
| Allergy Drug Prescript                                         | ion Medical Reconciliation | Past Dental History Communication Note                                                                                                    | Admissior           |
| -                                                              |                            |                                                                                                    | ่<br>≣<br>มทึกของแพ |
| 08/10/2024 10:24<br>มาเอง<br>VN00000118                        |                            | <br>อาการถ่ายัญ                                                                                                    |                     |
| พักพื้น                                                        | Expenses<br>0.00           | Way                                                                                                    |                     |
| 08/10/2024 01:23                                               |                            | ประวัติการเจ็บป่วยในปัจจุบัน                                                                                                    |                     |
| <b>มาเอง</b><br>VN00000107                                     |                            | Wuji                                                                                                    |                     |
| พันยุ                                                          | Expenses<br>0.00           | สัญญามชีพ                                                                                                    |                     |
| 07/10/2024 11:29<br><b>มาอง</b><br>VN00000097<br>พันศุธแกลใหญ่ | Expenses<br>0.00           | 08/10/2024   01:26:47<br>Body Temperature listor Pressure<br>3.6.5 ℃ }<br>Respiratory Rate<br>2.2 ∞ ∞<br>Pain Scale<br>9.9 %<br>Pain Scale<br>7.8 tym ↔<br>7.8 tym ↔<br>7.8 tym ↔<br>5.2.00 tym<br>1.5.00 cm [<br>1.5.00 cm [<br>1.5.00 cm [<br>1.5.00 tym<br>1.5.00 tym |                     |
|                                                                |                            | การวินิอชัย                                                                                                    |                     |
|                                                                |                            |                                                                                                    |                     |

ผู้ใช้งานสามารถประวัติการรักษาได้ที่หน้า Past Dental History

| TRY                                              |                                                                   |                                                       | Document                                     |
|--------------------------------------------------|-------------------------------------------------------------------|-------------------------------------------------------|----------------------------------------------|
| C Pharmacy                                       |                                                                   |                                                       | C                                            |
|                                                  | ● • • • •                                                         | วันที่เข้ารับการตรวจ:<br>วันที่ตรวจ:<br>สถานะการตรวจ: | 08/10/2024   01:23:44<br>-<br>เข้ารับการตรวจ |
| Allergy Drug Prescription Medical Reconciliation | on Past Dental History Communication Not                          | te                                                    |                                              |
|                                                  |                                                                   |                                                       |                                              |
|                                                  | <b>Note is empty.</b><br>Be the one who break the ice.<br>Refresh |                                                       |                                              |

# ผู้ใช้งานสามารถดูประวัติการสื่อสารระหว่างแผนกได้ที่หน้า Communication Note

|               |                          |                                                                       |                 | <ul> <li></li></ul> | 6               | วันที่เข้ารับการตรวจ:<br>วันที่ดรวจ:<br>สถานะการตรวจ: | 08/10/20<br>เข้ารับการต | 24   01:23:44 |
|---------------|--------------------------|-----------------------------------------------------------------------|-----------------|---------------------|-----------------|-------------------------------------------------------|-------------------------|---------------|
| so Verify Sol | irug Prescription        | Medical Reconciliation Past Dental History Com<br>ເວັ                 | munication Note |                     |                 |                                                       |                         |               |
| Q Search      |                          |                                                                       |                 |                     | (               | VERIFY ALL                                            |                         | PRINT LABEL   |
|               | Medicine Name            | Dosage Instruction                                                    | QTY             | Note To Pharmacist  | Note To Patient | Reason                                                | Home Med                | Option        |
| ↓ Order : RX0 | 0000032 - 1 Item(s)   Or | der By: auene - 7ad   08/10/2024 03:13:36                             |                 |                     |                 |                                                       |                         |               |
|               | Ibuprofen su             | ประกานครั้งละ 1 เม็ด 3 times a day หลังอาหาร เข้า, กลางวัน, ก่อน<br>น | 3.00 ião        | R                   | 5               | =                                                     |                         | <u> </u>      |
| ↓ Order : RX0 | 0000035 - 1 Item(s)   Or | der By : สมขาย - ให้ดี   08/10/2024 14:09:12                          |                 |                     |                 |                                                       |                         |               |
| As            | pirin gr I (81 mg) uə    | ประกานครั้งละ 1–3 times a day หลังอาหารกับที เข้า, เย็น, ก่อน<br>ข    | 15.00 null      | [2]                 | Ē               | =                                                     |                         | <u> </u>      |
|               |                          |                                                                       |                 |                     |                 |                                                       |                         |               |

## 3.1.1. การจ่ายยาให้ผู้ป่วย

ให้ผู้ใช้งานไปที่หน้า Drug Prescription จะแสดงรายการยาที่รอ Verify

Document Version 2.0

## DENTISTRY

| Attrig         Drug Precurption         Medical Reconciliation         Past Derical History         Communication Note           Image: Search         Image: Solarity         Image: Solarity                                                                                                    |
|----------------------------------------------------------------------------------------------------|
| New Solar         Note of Plannacity         Note To Plannacity         Note To Plannaci                                                                                                    |
| Note: R00000003: 1 Name(s) (Oder By: wurwi kd) (80/10/2024 14/95 12         Of Y         Note To Pharmacist         Note To Pharmacist         Note To Pharmacist         Note To Pharmacist         Reason         Home Med         Option                                                                                                    |
| Image: Constraint of the Constraint of the Constraint of Constraint of Const |
| Order:         Recorder         Control (Record (Record (Reco                  |
| burenem         SubernameSas 1 dia 3 times a day rubanana di numba, dau         3 00 dia         IR         Im         Im <td< td=""></td<>                                                                                                    |
| Coder: (R000000035-1 Reen(6)) Order By: Aurora (hd) (80/10/2024 14:09:12                                                                                                    |
|                                                                                                    |
| Appringr ( (11 mg) uou uou 15.00 mult (11, viu, nou uou 15.00 mult (12, viu, nou uou uou uou uou uou uou uou uou uou                                                                                                    |
|                                                                                                    |

จากนั้นให้กดปุ่ม 🕑 เพื่อทำการ Verify ยา รายการที่ถูก Verify จะถูกส่งไปที่หน้า "รอจัดยา"

|                                                                                                    |                      | @** 🗅 (<br>*       | °o              | วันที่เข้ารับการตรวจ:<br>วันที่ตรวจ:<br>สถานะการตรวจ: | 08/10/20<br>-<br>เข้ารับการเ | 24   01:23:44 |
|----------------------------------------------------------------------------------------------------|----------------------|--------------------|-----------------|-------------------------------------------------------|------------------------------|---------------|
| Image Prescription         Medical Reconciliation         Past Dental History           Image Prescription         Image Prescription         Image Prescription         Past Dental History           Image Prescription         Image Prescription         Image Prescription         Image Prescription         Past Dental History           Image Prescription         Image Prescription         Image Prescription         Image Prescription         Past Dental History           Image Prescription         Image Prescription         Image Prescription         Image Prescription         Past Dental History           Image Prescription         Image Prescription         Image Prescription         Image Prescription         Past Dental History           Image Prescription         Image Prescription         Image Prescription         Image Prescription         Image Prescription         Past Prescription         Image Prescription         Image Prescring         Image Prescring <t< th=""><th>Communication Note</th><th></th><th></th><th></th><th></th><th></th></t<> | Communication Note   |                    |                 |                                                       |                              |               |
| Q Search                                                                                                    |                      |                    |                 | VERIFY ALL                                            |                              | PRINT LABEL   |
| Medicine Name Dosage Instruction                                                                                                    | QTY                  | Note To Pharmacist | Note To Patient | Reason                                                | Home Med                     | Option        |
| Order : RX00000032 - 1 Item(s)   Order By : auster Tati   08/10/2024 03:13:36                                                                                                    |                      |                    |                 |                                                       |                              |               |
| 🗹 Ibuprofen Suds:ການທຣິ້ນລ: 1 ເມິດ 3 times a day ເຟັນລາທາຣ ເຄັ່າ, ຄລາ<br>ມອນ                                                                                                    | ອວັນ, ກ່ອນ 3.00 ເພັດ | R                  | ē               |                                                       |                              | 000           |
| Order : RX00000035 - 1 Item(s)   Order By : autrial [adi   08/10/2024 14:09:12                                                                                                    |                      |                    |                 |                                                       |                              |               |
| Aspirin gr I (81 mg) Suds:munŠva: 1 3 times a day kāvankrsitluri ian, išu                                                                                                    | , nou 15.00 nuli     | R                  | Ēe              |                                                       |                              | 0008          |
|                                                                                                    |                      |                    |                 |                                                       |                              |               |
|                                                                                                    |                      |                    |                 |                                                       |                              |               |
|                                                                                                    |                      |                    |                 |                                                       |                              |               |
|                                                                                                    |                      |                    |                 |                                                       |                              |               |
|                                                                                                    |                      |                    |                 |                                                       |                              |               |
|                                                                                                    |                      |                    |                 |                                                       |                              |               |
|                                                                                                    |                      |                    |                 |                                                       |                              |               |
|                                                                                                    |                      |                    |                 |                                                       |                              |               |

หรือทำเครื่องหมาย 🗸 ที่รายการยา แล้วกดไปที่ 🔅 🕬 หมดง เพื่อ Verify ได้ทีละหลาย รายการ

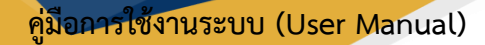

| Print Label       |      | × | โรงพยาบาลทันตกรรม คณะทันตแพทยศาสตร์ ม.อ.<br>2024-10-08                                                   |
|-------------------|------|---|----------------------------------------------------------------------------------------------------|
| e Language Q Thai | ŭυđe | • | Ibuprofen<br>Ibuprofen<br>1 เม็ด รับประทานครั้งละ 1 เม็ด ต่อวัน 3 ครั้ง หลังอาหารเข้า กลางวัน<br>ก่อนนอน |
|                   | ounn |   | 2024-02-2                                                                                                |

สามารถพิมพ์ฉลากยาโดยกดไปที่ 回 เลือกภาษาที่ต้องการพิมพ์ฉลากยาแล้วกด 💷 🚥 💴

| ¢ | Ph     | narm        | асу                     |                             |                      |                       |       |          |                   |      |           |                           |                  |    |                                               | C |
|---|--------|-------------|-------------------------|-----------------------------|----------------------|-----------------------|-------|----------|-------------------|------|-----------|---------------------------|------------------|----|-----------------------------------------------|---|
| đ |        |             |                         |                             |                      |                       |       | <b>1</b> |                   | e    |           | วันที่เข้าร้<br>วันที่ตรว | ับการตรวจ:<br>จ: |    | 08/10/2024   01:23:44<br>-<br>เข้ายับเขารตรวจ |   |
|   | Allerg | gy          | Drug Prescrip           | tion                        | Edit Qua             | antity / Dis          | count | Item     |                   |      |           |                           | ×                |    | 101301130330                                  |   |
|   | sə V   | lerify      | 🗊 🔗<br>รอจัดยา รอจ่ายยา | จ่ายย                       | Frequer<br>Dosage Ty | ncy<br><sub>ype</sub> |       |          |                   |      |           | *                         |                  |    |                                               |   |
|   | Q      | <b>K</b> Se | arch                    |                             | [T] รับประ           | ทานครั้งละ            |       |          |                   |      |           | ,                         |                  |    | PRINT LABEL                                   |   |
|   |        |             | Medicine Name           |                             | 1<br>Instructio      | n Type                |       |          | ເມັດ              |      |           | *                         | acis             | st | Note To Patient                               |   |
|   | ~      | Order       | : RX00000032 - 1 Item(s | s)   Order E                | ต่อวัน               | ii iype               |       |          |                   |      |           | *                         |                  |    |                                               |   |
| > |        |             | Ibuprofen               | รับประท <sup>.</sup><br>นอน | Meal                 | ก่อนอาหาร             |       | 🗹 หลังอ  | าหาร              |      | หลังอาหาร | ะทันที                    |                  |    | Ē                                             |   |
|   | ~      | Order       | : RX00000035 - 1 Item(s | s)   Order E                |                      | เช้า                  | ~     | กลางวัน  | 🔲 ເຍິນ            |      | 🔽 ก่อ     | อนนอน                     |                  |    |                                               |   |
|   |        |             | Aspirin gr I (81 mg)    | รับประท <sup>.</sup><br>นอน | Duration<br>1        |                       |       |          | Duration 1<br>วัน | Гуре |           | Ŧ                         |                  |    | Ē                                             |   |
|   |        |             |                         |                             |                      |                       |       | C        | มันทึก            |      |           |                           |                  |    |                                               |   |
|   |        |             |                         |                             |                      |                       |       |          |                   |      |           |                           |                  |    |                                               |   |

สามารถแก้ไขรายละเอียดของยาโดยกดไปที่ 🥏

| <u>β</u> υ.                                            |                                          | คู่มี                   | <mark>อการใช้งานระบบ (เ</mark><br>Docume | <b>Jser Manual</b><br>nt Version 2.( |
|--------------------------------------------------------|------------------------------------------|-------------------------|------------------------------------------|--------------------------------------|
| DENTISTRY                                              |                                          |                         |                                          |                                      |
| Pharmacy                                               |                                          |                         |                                          | C                                    |
|                                                        | Reason Of Reject                         | × เข้ารับการตร<br>กรวจ: | 08/10/2024   01:23:44<br>-               |                                      |
| Allergy Drug Prescription Medical F                    | e                                        | ะการตรวจ:               | เข้ารับการตรวจ                           |                                      |
| ເຊັ່ ເຊັ່ 🖉 🥥<br>sə Verify səəcuən səəruən ətruənidə u | 0                                        |                         |                                          |                                      |
| Q Search                                               |                                          | VERIFY AL               | PRINT LABEL                              |                                      |
| Medicine Name                                          |                                          | te To Pharr             | nacist Note To Patient                   |                                      |
|                                                        | T.                                       |                         |                                          |                                      |
| > Ibuprofen Suds:muešva: 1 u<br>uau                    | a la la la la la la la la la la la la la | E.                      | E                                        |                                      |
| Order : RX00000035 - 1 Item(s)   Order By : ລະນາຍ      | t                                        |                         |                                          |                                      |
| Aspirin gr I (81 mg) Suds:munŠva: 1<br>uau             | 3                                        | E.                      | Đ                                        |                                      |
|                                                        |                                          |                         |                                          |                                      |
|                                                        | Submit                                   |                         |                                          |                                      |

ผู้ใช้งานสามารถยกเลิกรายการยาโดยกดไปที่ 🗵 โดยต้องระบุเหตุผลที่ยกเลิกด้วย

|                                                                                                    |                    | *<br>*             |                 | วันที่เข้ารับการตรวจ:<br>วันที่ตรวจ:<br>สถานะการตรวจ: |          | 08/10/2024   01:23:44<br>เข้ารับการตรวจ |
|----------------------------------------------------------------------------------------------------|--------------------|--------------------|-----------------|-------------------------------------------------------|----------|-----------------------------------------|
| gy Drug Prescription Medical Reconciliation Past Dental History<br>so Verify socion socioen stremado utgutesternos | Communication Note |                    |                 |                                                       |          |                                         |
| Q Search                                                                                                    |                    |                    |                 |                                                       |          | APPROVE ALL                             |
| Medicine Dosage Instruction                                                                                        | QTY                | Note To Pharmacist | Note To Patient | Reason                                                | Home Med | Option                                  |
| Order : RX00000032 - 1 Item(s)   Order By : auane 1ad   08/10/2024 03:13:36                                        |                    |                    |                 |                                                       |          |                                         |
| lbuprofen มีชนาวามหรือละ 1 เม็ต 3 times a day หลังอาหาร เข้า, กลางวัน, ก่อน                                        | 3.00 ເວັດ          |                    |                 |                                                       |          | 6                                       |
|                                                                                                    |                    |                    |                 |                                                       |          |                                         |
|                                                                                                    |                    |                    |                 |                                                       |          |                                         |

จากนั้นให้ผู้ใช้งานกดปุ่ม 🤎 เพื่อยืนยันการสังยา แพทย์จะไม่สามารถแก้ไข หรือยกเลิกรายการได้ หลังจากนั้นรายการจะถูกไปที่หน้า "รอจ่ายยา"

| หรือทำเครื่องหมาย 🗸 | ที่รายการยา แล้วกดไปที่ | APPROVE ALL | เพื่อยืนยันได้ทีละ |
|---------------------|-------------------------|-------------|--------------------|
| หลายรายการ          |                         |             |                    |

Copyright © By Fintechinno Co., Ltd.

All rights reserved. Unauthorized duplication is strictly prohibited.

| V         Drug Piescrysin         Metrical Resounciation         Pair Definition Resounciation Note           V         V <t< th=""><th>Drug Prescription         Marcial Research Linking or Communications Note           y         schem         Prescription         Communications Note           Sector         Schem         Prescription         Operation         Operation         <t< th=""></t<></th></t<> | Drug Prescription         Marcial Research Linking or Communications Note           y         schem         Prescription         Communications Note           Sector         Schem         Prescription         Operation         Operation <t< th=""></t<> |
|----------------------------------------------------------------------------------------------------|----------------------------------------------------------------------------------------------------|
| Search       Africold ALL         Image: Mademine Consequence of the Consequence of the Consequence                                                                                                    | Search           Search           Medicine         Disage Instruction         OTY         Neter To Pharmacist         Neter To Pharmacist         Reason         Herres Med         Option           der         R000000022-1 Netric(1) Order By: Nurve: Mol (00/10/2024 0313:08          Search <td< th=""></td<>                                                                                                    |
| Medicine         Dosage Instruction         OTV         Note To Pharmacist         Note To Phatient         Reason         Home Med         Option           order = Reason         Issued and the set of the set of the set                                                                                                    | Medicitie         Dosage Instruction         OTY         Note To Parameter         Note To Parameter         Reason         Herne Med         Option           B         Modify         Modify         Modify         Note To Parameter         Note To Parameter         Reason         Herne Med         Option           B         Modify         Modify                                                                                         |
| Order:         Respondence:         Link         Link <thlink< th=""> <thlink< th="">         Link</thlink<></thlink<>                                                                                                    | Busenete         Busenete                                  |
| Buppelen         Buppelen                                                                                                    | Bupperfere Bupperfere Bupperfere States and and a times a day whore with a match day a                                                                                                    |
|                                                                                                    |                                                                                                    |
|                                                                                                    |                                                                                                    |
|                                                                                                    |                                                                                                    |

หรือกดปุ่ม 🕋 เพื่อ Back Order ในกรณีที่แพทย์ต้องการแก้ไข หรือยกเลิก รายการจะถูกส่งกลับไปที่ หน้า "รอ Verify"

| •   | Pharmac   | ⊳y                         |                                                                         |                 |                                                                        |                 |                                                       |                             | G            |
|-----|-----------|----------------------------|-------------------------------------------------------------------------|-----------------|------------------------------------------------------------------------|-----------------|-------------------------------------------------------|-----------------------------|--------------|
| 4   | Mr. Naw   | 6700000011<br>vapol Iamram |                                                                         |                 | (1) (1)<br>(1)<br>(1)<br>(1)<br>(1)<br>(1)<br>(1)<br>(1)<br>(1)<br>(1) | C               | วันที่เข้ารับการตรวจ:<br>วันที่ตรวจ:<br>สถานะการตรวจ: | 08/10/2024<br>-<br>uhdumsos | 01:23:44     |
| A   | sa Verity | Drug Prescription          | Medical Reconciliation Past Dental History Com                          | munication Note |                                                                        |                 |                                                       |                             |              |
|     | Q Se      | earch                      |                                                                         |                 |                                                                        |                 |                                                       | -                           | RELEASE ALL  |
|     |           | Medicine Name              | Dosage Instruction                                                      | QTY             | Note To Pharmacist                                                     | Note To Patient | Reason                                                | Horrie Med                  | Option       |
|     | ↓ Orde    | er : RX00000035 - 1 Item(  | s)   Order By : auana 1ad   08/10/2024 14:09:12                         |                 |                                                                        |                 |                                                       |                             |              |
|     |           | Aspirin gr I (81 mg)       | รับประกานกรั้งสะ 1-3 times a day หลังอาหารกันที เช้า, เป็น, ก่อน<br>นอน | 15.00 mull      | E                                                                      | Ę               |                                                       |                             | 0            |
|     |           |                            |                                                                         |                 |                                                                        |                 |                                                       |                             |              |
|     | จา        | กนั้นให้                   | ผู้ใช้งานกดปุ่ม 💛 เ                                                     | พื่อทำการจ่า    | ายยาให้ผู้ป่ว                                                          | ٤               |                                                       |                             |              |
|     | หรื       | ื่อทำเค                    | รื่องหมาย 🗸 ที่ราย                                                      | ยการยา แล้      | ้วกดไปที่ 📒                                                            | RELEAS          | E ALL                                                 | เพื่อจ่ายย                  | าได้ทีละหลาย |
| ราย | เการ      |                            |                                                                         |                 |                                                                        |                 |                                                       |                             |              |

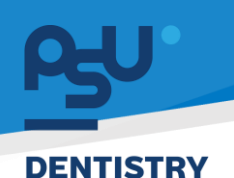

### 3.2. ระบบประเมินอาการแพ้

เมื่อมีการเพิ่มข้อมูลอาการแพ้ จะต้องมีการประเมิน เพื่อยืนยันว่าผู้ป่วยมีอาการแพ้จริง

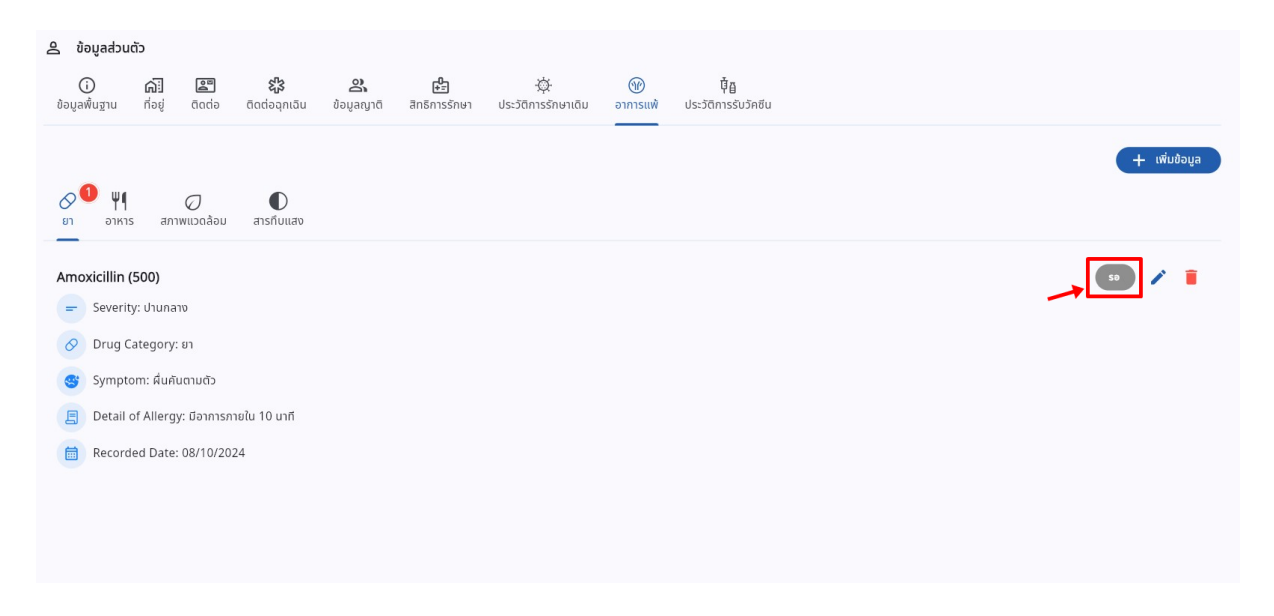

หากยังไม่มีการยืนยันอาการแพ้จากเภสัชกร สถานะอาการแพ้จะแสดงเป็น 📼

| ≡                       | ระบบประเมินการแพ้ | Ŷ                    |
|-------------------------|-------------------|----------------------|
| 🕑 ระบบเวชระเบียน        | Q Search Allergy  |                      |
| 💽+ ระบบจัดการผู้ป่วยนอก |                   |                      |
| 💏 รายการส่งต่อ          | ALC: 100          |                      |
| 👽 ระบบห้องตรวจแพทย์     |                   | Waiting to approval  |
| Job Order               | V 20              |                      |
| 2) ระบบปรึกษาแพทย       |                   |                      |
| рийнеллэс 🚫             | A 11              | Waiting to approval  |
| 🗛 ระบบแอดมิชชัน         | V PR              | C Hanning to approva |
| 🛃+ ระบบจัดการผู้ป่วยใน  |                   |                      |
| 📮 ระบบจัดการเคส         |                   |                      |
| ระชบการบัดหมาย          |                   | Waiting to approval  |
| <i>ใ</i> sะบบห้ออฟาตัด  | V PR              |                      |
| 🚨 ระบบแคชเชียร์         |                   |                      |
| 🕢 ระบบห้องอา            |                   |                      |
| 🗊 รายการใบสังยา         |                   |                      |
| た ระบบประเมินการแฟ      |                   |                      |
| ระบบคืนอา               |                   |                      |
| (2) ระบบงามรังสี        |                   |                      |

ให้ผู้ใช้งานไปที่ระบบประเมินการแพ้ จะแสดงรายการที่รอยืนยันอาการแพ้ ให้ผู้ใช้งานกดไปที่ 🔇 Waiting to approval 9

# คู่มือการใช้งานระบบ (User Manual)

Document Version 2.0

#### DENTISTRY

| ← Allergy                            | ē c |
|--------------------------------------|-----|
|                                      |     |
|                                      |     |
| Pending Allergy                      |     |
| Amoxicillin (500)                    |     |
| Drug Group: en<br>Symptom: Kufuanudo |     |
| Drug Allergy                         |     |
|                                      |     |
| Side Effect                          |     |
|                                      |     |
|                                      |     |
|                                      |     |
|                                      |     |
|                                      |     |
|                                      |     |

จะเข้าสู่หน้า Allergy ให้ผู้ใช้งานกดไปที่ 📀

| etting Allergy    |    |               | ×  |
|-------------------|----|---------------|----|
| Drug              |    |               |    |
| Paracetamol (500) |    |               | ~  |
| Generic Name      |    |               | ~  |
| Therapeutic       |    |               | v  |
| Class             |    |               | ~  |
| Sub Class         |    |               | ~  |
| Symptoms          | ~  | Other Symptom |    |
| Assessment By     | ~  | Naranjo Score | \$ |
| ADR Type          |    |               | ~  |
|                   | ΰι | เท็ก          |    |

จะแสดงหน้าต่าง Setting Allergy ให้ผู้ใช้งานกดไปที่ 🌣

Document Version 2.0

## DENTISTRY

| Naranjo Form                                                                    |                                    |          |        |
|---------------------------------------------------------------------------------|------------------------------------|----------|--------|
| 1. เคยมีสรุปหรือรายงานการปฏิทิริยานี้มาแล้วหรือไม่                              |                                    |          |        |
| O YES                                                                           | O NO                               | O UNKNOW |        |
| 2. อาการไม่พิงประสงค์นี้เกิดขึ้นภายหลังจากได้รับยาที่คิดว่าเป็นสาเหตุหรือไม่    |                                    |          |        |
| O YES                                                                           | O NO                               | O UNKNOW |        |
| 3. อาการไม่พึงประสงค์นี้ดีขึ้นเมื่อหยุดยาดังกล่าว หรือเมื่อให้ยาต้านที่จำเพาะเส | ทะจง (specific antagonist) หรือไม่ |          |        |
| O YES                                                                           | O NO                               | O UNKNOW |        |
| 4. อาการไม่พึงประสงค์ดังกล่าวเกิดขึ้นอีกเมื่อเริ่มให้ยาใหม่หรือไม่              |                                    |          |        |
| O YES                                                                           | о ио                               | O UNKNOW |        |
| 5. ปฏิกิริยาที่เกิดขึ้นสามารถเกิดจากสาเหตุอื่น (นอกเหนือจากยา) ของผู้ป่วยได่    | าครือไป                            |          |        |
| O YES                                                                           | О ИО                               | O UNKNOW |        |
| 6. ปฏิกิริยาดังกล่าวเกิดขึ้นอีก เมื่อให้ยาหลอกหรือไม่                           |                                    |          |        |
| O YES                                                                           | О ИО                               | O UNKNOW |        |
| 7. สามารถตรวจวัดปริมาณยาได้ในเลือด (หรือของเหลวอื่น) ในปริมาณความเข้            | มชั่นที่เป็นพิษหรือไม่             |          |        |
| O YES                                                                           | О NO                               | O UNKNOW |        |
| 8. ปฏิทิริยารุนแรงขึ้น เนื้อเพิ่มขนาดยาหรือลดความรุนแรงลงเมื่อลดขนาดยาห         | รรอไม่                             |          |        |
| O YES                                                                           | О NO                               | O UNKNOW |        |
| 9. ผู้ป่วยเคยมีปฏิกิริยาที่เหมือนหรือคล้ายคลิงกันนี้มาก่อน ในการได้รับยาครั้ง   | ท่อนๆ หรือไม่                      |          |        |
| ○ \\\\\\\\\\\\\\\\\\\\\\\\\\\\\\\\\\\\                                          | <b>O</b> 110                       |          |        |
|                                                                                 |                                    | CANCEL   | SUBMIT |

## จะแสดงแบบประเมิน Naranjo Form เมื่อประเมินเรียบร้อยแล้วให้กดที่ 💷

| tting Allergy              |       |                             |                |    |
|----------------------------|-------|-----------------------------|----------------|----|
| Drug                       |       |                             |                |    |
| Amoxicillin (500)          |       |                             |                | `` |
| Generic Name               |       |                             |                | `` |
| Therapeutic                |       |                             |                | `` |
| Class                      |       |                             |                | `` |
| Sub Class                  |       |                             |                | `` |
| Symptoms                   | v     | Other Symptom               |                |    |
| ข้อมูลจากบัตรแพ้ยารพ. อื่น | ~     | 10<br>This field is require | ระดับใช่แน่นอน | ٥  |
| Γυπο Λ                     |       |                             |                |    |
|                            | Ju Uu | ทึก                         |                |    |

จากนั้นให้ผู้ใช้งานกดปุ่ม 🛛 👘 เพื่อบันทึกการประเมิน

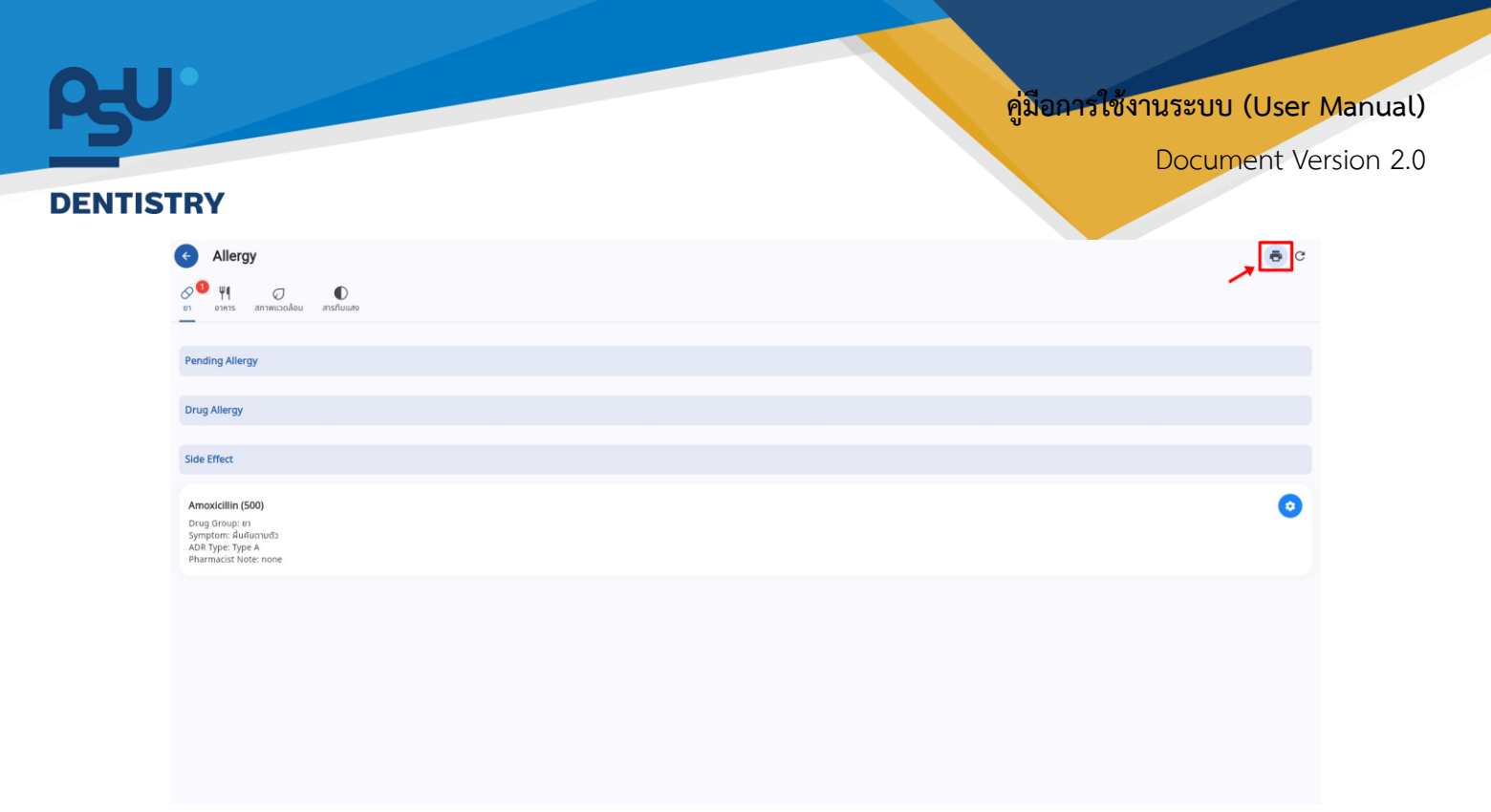

เมื่ออาการแพ้ได้รับการอนุมัติจากเภสัชกรแล้ว จะสามารถพิมพ์บัตรแพ้ยาได้ โดยกดไปที่ ᄅ

| $\checkmark$             | Medicine Name     | Medicine Group | S     | ymptom |  |
|--------------------------|-------------------|----------------|-------|--------|--|
| <ul> <li>Side</li> </ul> | Effect            |                |       |        |  |
|                          | Amoxicillin (500) | ยา             |       |        |  |
|                          |                   |                |       |        |  |
|                          |                   |                |       |        |  |
|                          |                   |                |       |        |  |
|                          |                   |                | Deint |        |  |

| RY                                                                 | Document  |
|--------------------------------------------------------------------|-----------|
| <b> ຢ້ອບູຂອ່ມແດ້ວ</b><br>                                          |           |
| 🔗 🏮 พุๅ 🦪 🔘<br>ยา อาการ สภาพแวดล้อม สารกับแสจ                      | + włuboya |
| Amoxicillin (500)                                                  | adig      |
| O Drug Category: 11                                                |           |
| 🎯 Symptom: Aິມສົນຕາມຕົວ                                            |           |
| Detail of Allergy: Gammsnielu 10 unf     Recorded Date: 08/10/2024 |           |